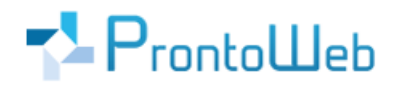

## LasVentas

# Quickguide

# **Azure Active Directory**

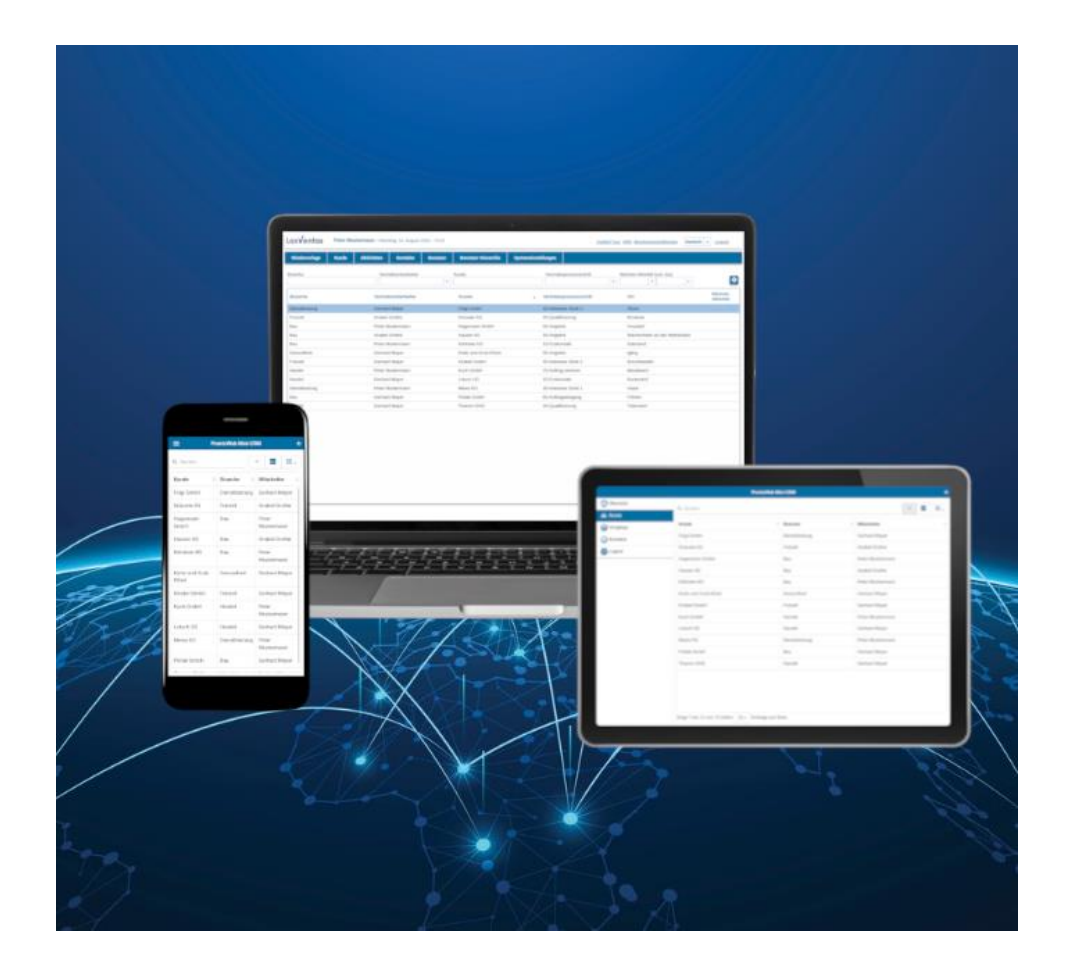

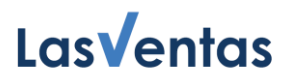

## Einleitung

Dieser Quickguide dient als **Ergänzung** zum LasVentas-Quickguide für Administratoren. Es werden die einzelnen Schritte erläutert, welche für die **Einrichtung von Azure Active Directory** notwendig sind.

Nachdem diese Einrichtung abgeschlossen ist, können Sie in den Systemeinstellungen ein **Exchange Profile** anlegen und alle LasVentas-Benutzer können die Mail / Exchange Integration nutzen.

Bei Fragen erreichen Sie uns unter +49 (0)731 - 49 39 14 20 und per E-Mail: <u>service@prontoweb.de</u>

Wir wünschen Ihnen viel Erfolg und freuen uns auf Ihr Feedback!

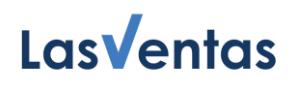

## Inhaltsverzeichnis

| 1. Allgemeines       | 4 |
|----------------------|---|
| 2. Registrierung     | 5 |
| 3. Authentifizierung | 6 |
| 4. Berechtigungen    | 6 |
| 5. Nächste Schritte  | 8 |

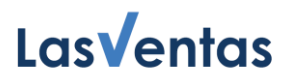

## 1. Allgemeines

Über ein **Exchange Profil** erleichtern Sie Ihren Mitarbeitern den Zugriff auf die von ihnen erfassten Inhalte (E-Mails, Kalender, ...), behalten aber selbst, über die offizielle Office 365 Administration (Azure Active Directory, Azure AD), die Kontrolle, welche Inhalte in LasVentas zur Verfügung stehen.

Folgende Authentifizierungsmechanismen, welche dann, wie in dieser Anleitung beschrieben, in Ihrer Azure AD eingerichtet werden müssen, stehen hierbei zur Wahl:

#### • Anwendungsberechtigungen "Anwendung"

Eine ganze Anwendung (hier LasVentas) erhält bestimmte Zugriffe. Das sind zum Beispiel Lesezugriff E-Mails, Schreibzugriff Kalender und viele mehr. Diese Rechte gelten anschließend für alle Benutzerkonten Ihrer Organisation.

#### • Delegierte Berechtigungen "Delegiert"

Rechte / Zugriffe können auch lediglich delegiert eingerichtet werden. Dann muss der Endbenutzer seine E-Mail-Adresse / Benutzername und Passwort angeben und damit den Zugriffen ebenfalls zustimmen.

• Basic (nicht empfohlen, wird von Microsoft ab Oktober 2022 nicht mehr unterstützt)

WeitereInformationenvonMicrosoft:<a href="https://docs.microsoft.com/de-de/azure/active-directory/develop/v2-permissions-and-consent">https://docs.microsoft.com/de-de/azure/active-</a>directory/develop/v2-permissions-and-consent.

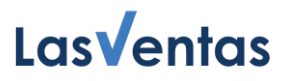

## 2. Registrierung

Als erstes müssen Sie sich im Microsoft Azure Active Directory (<u>https://portal.azure.com/#view/Microsoft\_AAD\_IAM/ActiveDirectoryMenuBlade/~/Overview</u>) mit einem Office365 Admin-Account einloggen.

Anschließend wählen Sie links im Menü "**App-Registrierungen**" aus. Wählen Sie dann "**Neue Registrierung**". Als "Name" bietet sich LasVentas an, er kann aber frei gewählt werden. Die anderen Parameter bleiben unverändert: Unterstütze Kontotypen wird auf "Nur Konten in diesem Organisationsverzeichnis" eingeschränkt, es muss keine Umleitungs-URI angegeben werden.

Abschließend klicken Sie auf den Button "Registrieren". Der nun folgende Bildschirm zeigt wichtige Informationen, die in LasVentas hinterlegt werden müssen: Die Anwendungs-ID (Client) ist für das LasVentas-Datenfeld Exchange Client-Id. Der Eintrag zu Verzeichnis-ID (Mandant) muss in das LasVentas-Datenfeld Exchange Tenant-Id übernommen werden.

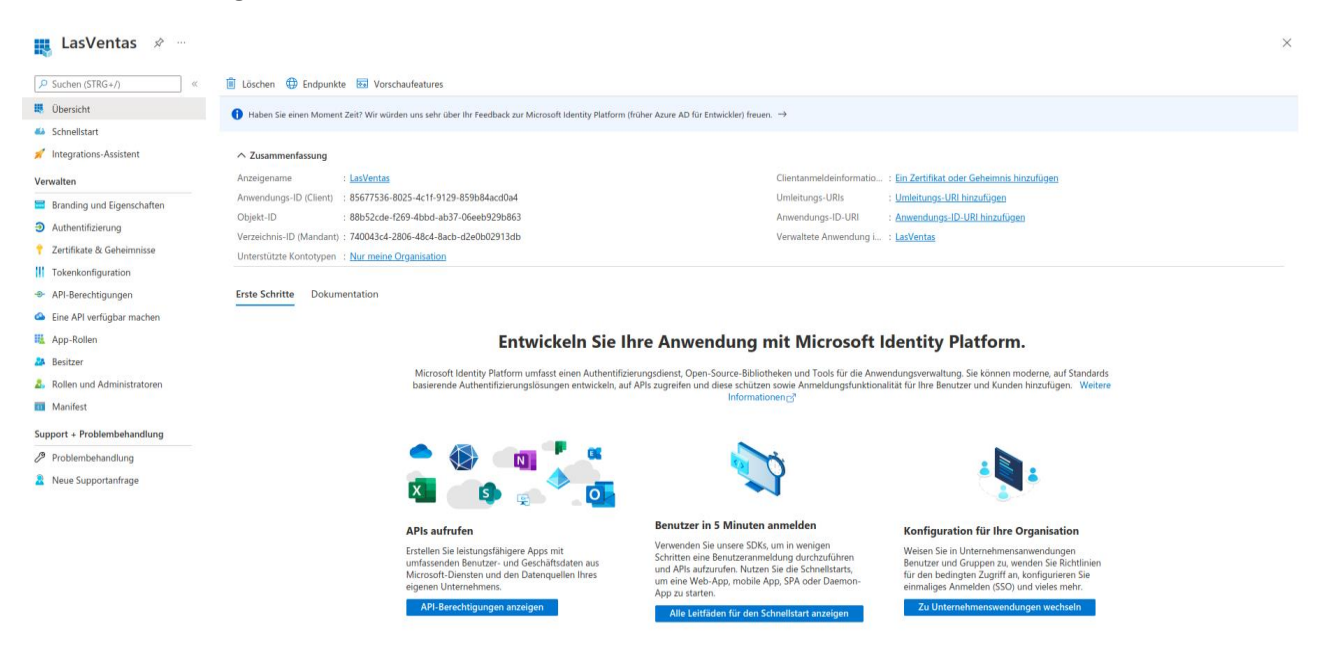

Sie kommen auch nach Schließen des Fensters wieder zu dieser Seite zurück: Starten Sie mit dem obigen Link Azure AD und wählen Sie im Menü "App-Registrierungen" aus. Es erscheint eine Liste aller bisherigen Registrierungen. Hier können Sie die LasVentas-Registrierung unter dem von Ihnen vergebenen Namen finden. Die Auswahl der entsprechenden Zeile leitet Sie auf die Seite mit den notwendigen Informationen.

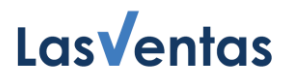

### 3. Authentifizierung

Damit LasVentas Anfragen stellen darf, müssen "Öffentliche Clientflows" erlaubt werden. Navigieren Sie, wie im vorherigen Absatz beschrieben, zur LasVentas-Registrierung. Im Menü links wählen Sie anschließend "Authentifizierung" aus.

Unter "Erweiterte Einstellungen" finden Sie den Abschnitt "Öffentliche Clientflows", ändern Sie hier die Einstellung auf "Ja".

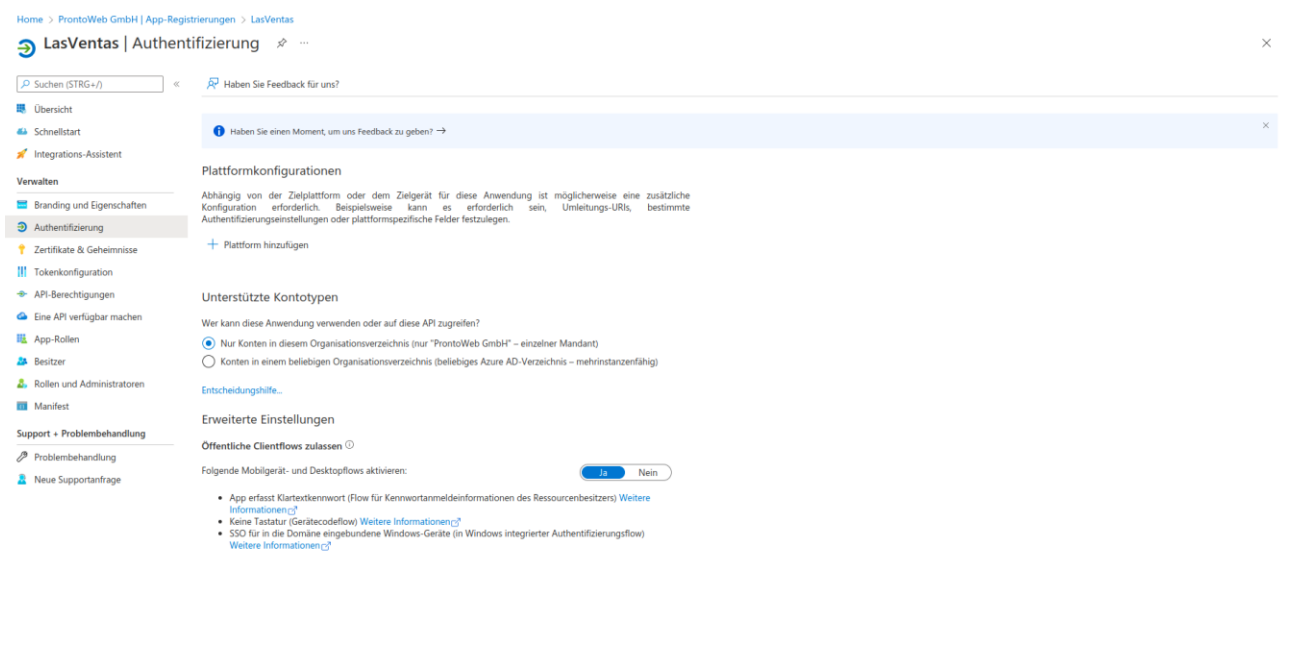

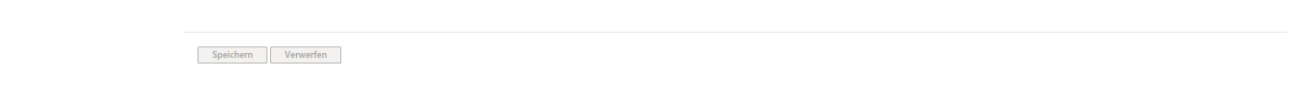

### 4. Berechtigungen

Als nächstes müssen die **Berechtigungen** ausgewählt werden. Navigieren Sie wie zuvor zur LasVentas Registrierung. Im Menü links wählen Sie anschließend "**API Berechtigungen**" aus. Die voreingestellten Berechtigungen können entfernt werden.

Über "+ Berechtigung hinzufügen" öffnet sich eine Übersicht verschiedener APIs, wählen Sie unter "Von meiner Organisation verwendete APIs" "**Office 365 Exchange Online**" aus. Anschließend müssen Sie sich zwischen Delegierte Berechtigungen und Anwendungsberechtigungen entscheiden (Details hierzu im <u>Abschnitt 1</u>). Diese Wahl muss auch im LasVentas **Datenfeld Typ** (App / Delegiert) ausgewählt werden.

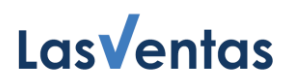

| Home > ProntoWeb GmbH   App-Regist                                                  | trierungen > LasVentas                                                                                                    | API-Berechtigungen anfordern                                                                                                    | ×                                                                                                    |  |
|-------------------------------------------------------------------------------------|----------------------------------------------------------------------------------------------------|----------------------------------------------------------------------------------------------------|----------------------------------------------------------------------------------------------------|--|
| Lasventas   API-Bere     Suchen (STRG+/)     «                                      | C Aktualisieren    R Haben Sie Feedback für uns?                                                                                                    | Cffice 365 Exchange Online                                                                                                    |                                                                                                    |  |
| <ul> <li>Übersicht</li> <li>Schnellstart</li> <li>Integrations-Assistent</li> </ul> | Konfigurierte Berechtigungen<br>Anwendungen sind zum Aufruf von APIs autorisiert, wenn ihnen im Rahmen des Zustimmungsprozesses Berechtigungen vo<br>Liste der konfigurierten Berechtigungen muss alle Berechtigungen enthalten, die die Anwendung benötigt. Wettere Informat | https://ps.outlook.com<br>Welche Art von Berechtigungen sind für Ihre Anwendung erfort<br>Delegierte Berechtigungen<br>Ihre Anwendung aus als der angemeldete Benutzer auf die API<br>zugreifen. | derlich?<br>Anwendungsberechtigungen<br>Bre Anwendung wied als Hintergrunddienst oder Daemon ohne<br>angemeldeten Berutzer ausgeführt. |  |
| Verwalten<br>Branding und Eigenschaften                                             | Derechtigung ninzungen V Administratorzusammung nur Prontoveo Smort erteilen     APV/Berechtigungsname Typ Beschreibung Administ                                                                                                    | t Berechtigungen auswählen                                                                                                    | Alle aufklappen                                                                                                    |  |
| Authentifizierung                                                                   | Es wurden keine Berechtigungen hinzugefügt.                                                                                                    | Reainnen Sie mit der Finashe einer Berechtigung, um diese Fraehnisse zu filtern.                                                                                                    |                                                                                                    |  |
| 📍 Zertifikate & Geheimnisse                                                         |                                                                                                    |                                                                                                    |                                                                                                    |  |
| Tokenkonfiguration                                                                  | Um Berechtigungen und Benutzereinwilligung anzuzeigen und zu verwalten, wechseln Sie zu Unternehmensanwendungen.                                                                                                    | In der Spalte "Administratoreinwilligung erforderlich." wird der Sta<br>kann jedoch pro Berechtigung, Benutzer oder App angepasst werd                                                           | andardwert für eine Organisation angezeigt. Die Benutzereinwilligung<br>den. Diese Spalte zeigt möglicherweise nicht den Wert für Ihre |  |
| API-Berechtigungen                                                                  |                                                                                                    | Organisation oder für Organisationen, in denen diese App verwen                                                                                                    | det wird. Weitere informationen                                                                                                    |  |
| <ul> <li>Eine API verfugbar machen</li> <li>App Pollon</li> </ul>                   |                                                                                                    | Berechtigung                                                                                                    | Administratoreinwilligung erforde                                                                                                    |  |
| A Besitzer                                                                          |                                                                                                    | X Calandars (1)                                                                                                    |                                                                                                    |  |
| Bollen und Administratoren                                                          |                                                                                                    | <ul> <li>Calendars (1)</li> </ul>                                                                                                    |                                                                                                    |  |
| Manifest                                                                            |                                                                                                    | Calendars.Read ()<br>Lesezugriff auf Benutzerkalender                                                                                                    | Nein                                                                                                    |  |
| Support + Problembehandlung                                                         |                                                                                                    | Calendars.Read.All<br>Benutzer und freigegebene Kalender lesen                                                                                                    | Nein                                                                                                    |  |
| Problembehandlung Reue Supportanfrage                                               |                                                                                                    | Calendars.Read.Shared ③<br>Benutzer und freigegebene Kalender lesen                                                                                                    | Nein                                                                                                    |  |
|                                                                                     |                                                                                                    | Calendars.ReadWrite                                                                                                    | Nein                                                                                                    |  |
|                                                                                     |                                                                                                    | Calendars.ReadWrite.All ③<br>Benutzerdefinierte und freigegebene Kalender lesen und                                                                                                    | schreiben                                                                                                    |  |
|                                                                                     |                                                                                                    | Calendars.ReadWrite.Shared ①<br>Benutzerdefinierte und freigegebene Kalender lesen und                                                                                                    | schreiben                                                                                                    |  |
|                                                                                     |                                                                                                    | ✓ Contacts                                                                                                    |                                                                                                    |  |
|                                                                                     |                                                                                                    | Contacts.Read ①<br>Lesezugriff auf Benutzerkontakte                                                                                                    | Nein                                                                                                    |  |
|                                                                                     |                                                                                                    | Contacts.Read.All ()                                                                                                    |                                                                                                    |  |
|                                                                                     |                                                                                                    | Resolutionnen hinzufilose Vanuerfan                                                                                                    |                                                                                                    |  |

Folgende Berechtigungen sollten LasVentas für eine vollumfängliche Nutzung erteilt werden:

#### **Rechte für Kalender (unter Calendars)**

• Calendars.ReadWrite

#### **Rechte für Kontakte (unter Contacts)**

• Contacts.ReadWrite

#### Rechte für E-Mails (unter Mail)

• Mail.Read

#### Allgemeine Rechte

- EWS.AccessAsUser.All (nur Delegiert)
- User.Read (nur Delegiert)
- full\_access\_as\_app (nur Anwendung)
- User.Read.All (nur Anwendung)

Nachdem alle Berechtigungen ausgewählt sind, bestätigen Sie mit "**Berechtigungen hinzufügen**". Alle erteilten Berechtigungen und Details dazu sind auf dem angezeigten Bildschirm in einer Liste zusammengefasst. Berechtigungen können hier auch wieder entfernt werden.

Anschließend müssen Sie (im gleichen Bildschirm, oberhalb der Tabelle) noch "Administratorenzustimmung für … erteilen" klicken. Damit ändert sich der Status aller Berechtigungen zu einem grünen Icon mit Haken

und "Gewährt für …". Achtung, diese Aktion ist nur möglich, wenn Sie sich mit einem Admin-Account angemeldet haben!

Anschließend muss für **Anwendungsberechtigungen** noch ein Schlüssel erstellt werden. Haben Sie sich für Delegierte Berechtigungen entschieden, kann dieser Schritt übersprungen werden. Wechseln Sie im Menü links zu **"Zertifikate & Geheimnisse**". Wählen Sie **"Neuer geheimer Clientschlüssel**" aus. Anschließend können Sie eine Beschreibung und einen Gültigkeitszeitraum wählen. Der erstellte Schlüssel und Details dazu sind auf dem folgenden Bildschirm zu sehen. Der Eintrag unter **Wert** muss in das LasVentas-Datenfeld **Exchange Client Secret** übernommen werden. <u>Dieser Wert ist nur direkt nach der Erstellung zu sehen und muss deshalb sofort kopiert und abgespeichert werden.</u> Nach Ablauf der **Gültigkeit** müssen diese Schritte erneut ausgeführt und der neue Schlüssel-Wert nach LasVentas übertragen werden.

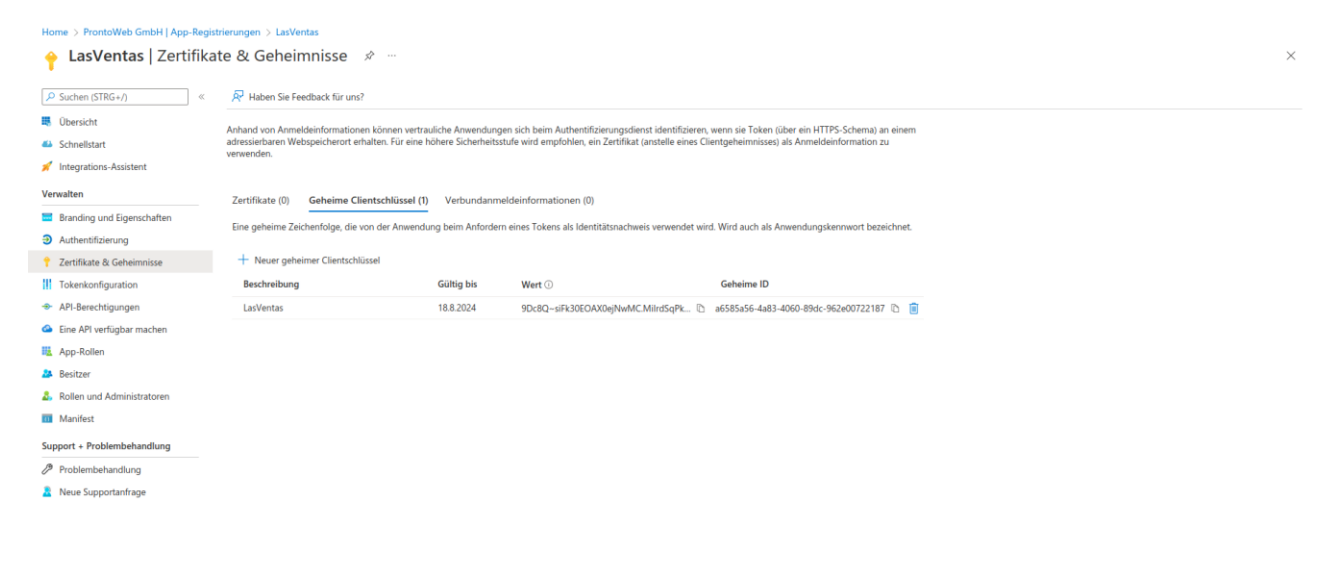

### 5. Nächste Schritte

Die Einrichtung von Azure Active Directory ist mit den vorhergehenden Schritten **beendet**. Mit den gesammelten Daten kann ein Exchange Profil in LasVentas hinterlegt werden. Anschließend können die Benutzer die Mail / Exchange-Einrichtung in den Benutzereinstellungen abschließen und die Integrationen von E-Mail, Kalender und Kontakten in LasVentas in vollem Umfang nutzen. Details zur Einrichtung von LasVentas finden Sie im LasVentas Quickguide für Administratoren.